### **OPCIONES DE MENU**

|                                                                                                    | P INICIAR SESION                                                                                                    | REGISTRAR                                                                         |
|----------------------------------------------------------------------------------------------------|----------------------------------------------------------------------------------------------------|-----------------------------------------------------------------------------------|
| RECURSOS HUMANOS  inicio  Convocatorias  Convocatorias  Ingresa a tu Cuenta  Crea Nuevo registro  Capacitaciones y Eventos  Ayudas | Lista las<br>convocatorias a<br>Una vez creada<br>permite acceden<br>modificar su CV<br>Crear un regis<br>para postular<br>selección) | activas<br>la cuenta, le<br>r a su cuenta y<br>stro(requisito<br>en un proceso de |

1. REGISTRO DE DATOS PERSONALES

| REGISTRO DE DATOS PERSONALES    |           |
|---------------------------------|-----------|
| Informacion de identidad<br>אוא | Q, BUBCAR |

1- Busque sus datos personales colocando su DNI, coloque correctamente

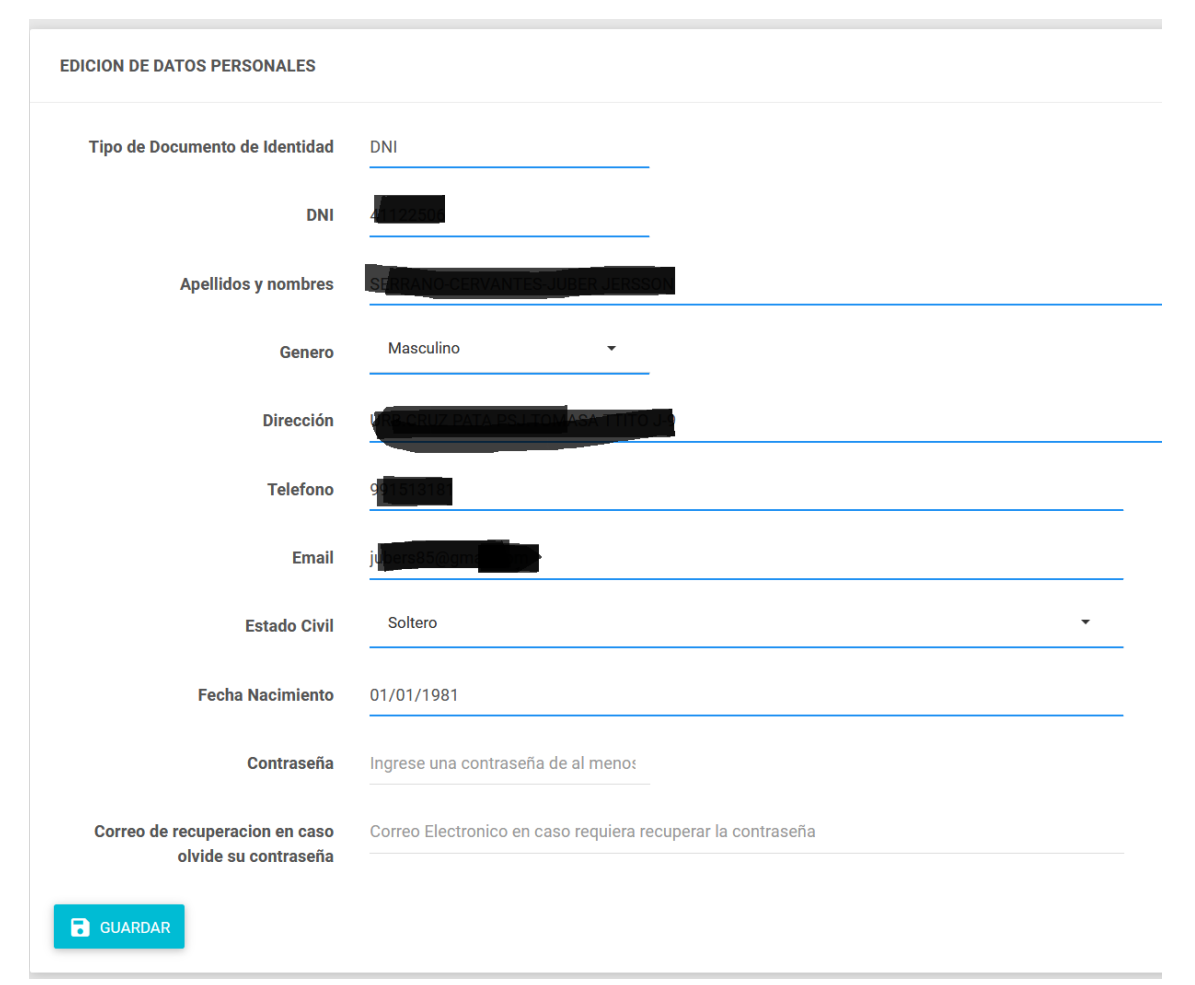

- 2- Complete los datos personales, requeridos género, dirección, teléfono, correo electrónico, estado civil.
- 3- Ingrese una contraseña que le permita acceder posteriormente a su cuenta, así mismo puede colocar un correo electrónico para recuperación de contraseña en caso pierda.
- 4- Finalmente presione guardar para completar el ingreso de datos personales.
- 2. INGRESAR A CUENTA.

- SU USUARIO ES SU NUMERO DE DNI.
- La contraseña es la proporcionada en el paso anterior.
- Acceda a su cuenta cuantas veces seas necesarias para completar su CV.

# 3. COMPLETAR CV

| Latos Personali |                                   |                                   |
|-----------------|-----------------------------------|-----------------------------------|
| 1. Dato         | os personales                     |                                   |
|                 | Tipo de Documento de<br>Identidad | DNI                               |
|                 | DNI                               | 4:122506                          |
|                 | Apellidos y nombres               | S RANGE RVANTES JUBER JERSSON     |
|                 | Genero                            | Masculino -                       |
|                 | Dirección                         | UFB CRUZ PATA PSU TOMASA TTITO UP |
|                 | Telefono                          | 91513131                          |
|                 | Email                             | uters 5 gymail of r               |
|                 | Estado Civil                      | Soltero(a)                        |
|                 | Fecha Nacimiento                  | 01/01/1981                        |
|                 | <b>GUARDAR</b>                    |                                   |

- Completar dato necesario y presione Guardar (Importante guardar datos importantes como fecha de nacimiento teléfono, dirección y correo electrónico).

# 2. Estudios.

 $\circ$   $\;$  Lista de Estudios ingresados, para realizar nuevo registro presione Nuevo registro.

| LISTA       | DO DE ESTUDIOS RE                | EALIZADOS                                |              |            |      |           |                                                                                                    |
|-------------|----------------------------------|------------------------------------------|--------------|------------|------|-----------|----------------------------------------------------------------------------------------------------|
| ß           | B 🕒 🖻                            | Buscar :                                 |              |            |      |           |                                                                                                    |
| Nro         | Grado Académico                  | Institución                              | Fecha Inicio | Fecha Fin  | País | Documento | Operación                                                                                                    |
| *           | Titulo Profesional               | UNIVERSIDAD NACIONAL DE SAN ANTONIO ABAD | 01/01/2005   | 12/12/2008 | Peru |           | Image: A state of the state of the state |
| Mostrand    | o elemento 1 al 1 de 1 Elementos |                                          |              |            |      | Р         | revio 1 Siguiente                                                                                                    |
| <b>⊠</b> Nu | evo registro                     |                                          |              |            |      |           |                                                                                                    |

- Registro nuevo de Estudios.
  - Grado obtenido en el estudio, Secundario, Técnico, etc.
  - Institución(Listado de instituciones universitarias a nivel mundial), seleccione una si es estudio universitario.
  - Si en caso son estudios técnicos o secundarios coloque en el campo "OTRA INSTITUCION" el nombre de la misma, complete los datos requeridos.
  - Descripción: coloque el nombre de la carrera universitaria o estudio realizado ejem:(Administración de Empresas).
  - Titulo: el nombre del Grado obtenido tal como se encuentra en el documento de Sustento.
  - Estado: cual es el estado actual del estudio.

🐻 Guardar

- Documento Ingrese el documento escaneado en formato pdf del documento de Sustento.
- Finalmente Guarde los datos para finalizar el registro del documento.

| Grado                          | Seleccion una opcion 🔹                                                                                                 |
|--------------------------------|----------------------------------------------------------------------------------------------------|
| Institucion                    | Seleccion una opcion                                                                                                   |
| OTRA INSTITUCIÓN               | Coloque el nombre de la intitución donde estudio si solo si no existe su insitución en la lista anterior               |
| Pais                           | Seleccion una opcion                                                                                                   |
| descripcion                    | Descripción del estudio                                                                                                |
| Fecha de Inicio de<br>estudios | Fecha de inicio de estudios Ejem. 30/07/2016                                                                           |
| Fecha Fin                      | Fecha de conclusión de estudios Ejem. 30/07/2016                                                                       |
| Título                         | Descripción del Título Profesional                                                                                     |
| Estado                         | Seleccion una opcion 🔹                                                                                                 |
| Fecha de Emisión               | fecha de emisión de diploma o certificado segun estado Ejem. 30/07/2016                                                |
| Documento                      | Seleeciona documento sustentatorio en formato .Pdf maximo tamaño 1MB<br>Examinar No se ha seleccionado ningún archivo. |
|                                |                                                                                                    |

- 3. Experiencia Laboral.
  - a. Esta segmentado en dos.
  - 1. Experiencia laboral en la institución.
    - a. Son el listado de experiencia adquirida en la institución(Cas, servicios personales).
    - En caso no encuentre alguna experiencia en este segmento que haya adquirido puede proporcionar al área de talento humano con el documento de sustento(Resolución) para su actualización

| EXPERIE<br>EXPERIE | RIENCIA LABORAL<br>ENCIA LABORAL EN LA INSTITUC | CION                        |                |            |              |            |                    |                        |               |          |
|--------------------|-------------------------------------------------|-----------------------------|----------------|------------|--------------|------------|--------------------|------------------------|---------------|----------|
| Nro                | Función desempeñada                             | Dependencia                 | Fecha Inicio   | Fecha Fin  | Régimen La   | boral      |                    | Resolución             | Observaciones |          |
| x                  | APOYO ADMINISTRATIVO                            | UNIDAD DE TALENTO<br>HUMANO | 01/01/2008     | 30/06/2008 | SERVICIOS    | DIVERSOS   |                    | R-2586-2007-<br>UNSAAC |               |          |
| EXPER              | IENCIA LABORAL EXTERNO                          | car :                       |                |            |              |            |                    | Editar                 |               | Eliminar |
| Nro                | Cargo                                           | Institución                 |                |            | Fecha inicio | Fecha fin  | Descripción        |                        | Operación     |          |
| 1                  | TESTER DE APLICACIONES                          | UNIVERSIDAD NACION          | AL DE SAN AGUS | TIN        | 01/01/2014   | 27/08/2016 | TESISTA Y ANALISTA | EN TESTING             |               |          |

- 2. Experiencia laboral Externa.
  - a. Lista las experiencias que no se hayan adquirido en la institución.
  - b. Presione nuevo registro
  - c. Para modificar el registro antes ingresado presione el icono de Lápiz.
  - d. Para eliminar la Experiencia Presione el Icono de Cesta para retirar de la lista.
  - e. Para ingresar el registro nuevo complete los datos
    - i. Ingrese la institución donde realizo la experiencia.
    - ii. Seleccione los datos solicitados
    - iii. Ingrese el archivo del documento de sustento de la experiencia(Experiencia, resolución, RRHH, contrato, etc).
  - f. Presione guardar para finalizar el registro.

| Institución Donde se realizó la<br>labor | Nombre de la institución o empresa donde laboró                                                                        |
|------------------------------------------|----------------------------------------------------------------------------------------------------|
| Cargo que desempeño                      | Cargo que desempeño                                                                                                    |
| Fecha de inicio                          | Fecha de Inicio de la experiencia Ejem. 30/07/2016                                                                     |
| Fecha Conclusión                         | Fecha de conclusión de la experiencia Ejem. 30/07/2016                                                                 |
| Descripción                              | Brave descripción de la labor realizada                                                                                |
| Tipo de documento                        | Seleccion una opcion +                                                                                                 |
| Referencia                               | Persona que acredite la experiencia adquirida                                                                          |
| Documento                                | Seleeciona documento sustentatorio en formato .Pdf maximo tamaño 1MB<br>Examinar No se ha seleccionado ningún archivo. |
|                                          | B Guardar                                                                                                    |

#### 4. Capacitaciones

- a. Lista las capacitaciones, méritos y/o capacitaciones realizadas.
- b. Ingrese todas las capacitaciones méritos y/o capacitaciones realizados en un periodo máximo de 5 años.
- c. Presione en el botón Nuevo registro

| CAPACITACIONES |     |              |                      |              |           |             |          |         |
|----------------|-----|--------------|----------------------|--------------|-----------|-------------|----------|---------|
| capacitación   | Nro | Insititución | Tipo de Capacitación | Fecha Inicio | Fecha Fin | Descripción | Duración | Edición |
| NUEVO REGISTRO |     |              |                      |              |           |             |          |         |

- 1. Complete datos requeridos y el documento de sustento.
- 2. Presione el botón guardar para completar el registro.
- 3. Para editar o eliminar presione los botones con icono de lápiz o cesto respectivamente.

| Tipo de documento                        | Seleccion una opcion -                                                                                                 |  |
|------------------------------------------|----------------------------------------------------------------------------------------------------|--|
| Institución Donde se realizó la<br>labor | Nombre de la institución donde laboró                                                                                  |  |
| Descripción                              | Breve descripción de la labor realizada                                                                                |  |
| Fecha de Inicio de Capacitación          | Fecha de Inició de Capacitación Ejem. 30/07/2016                                                                       |  |
| Fecha Conclusión                         | Fecha de conclusión de estudios Ejem: 30/07/2016                                                                       |  |
| Duración de la Capacitación              | Duración de la Capacitación en horas académicas                                                                        |  |
| Documento                                | Selecciona documento sustentatorio en formato .Pdf maximo tamaño 1MB<br>Examinar No se ha seleccionado ningún archivo. |  |
|                                          | Courdar                                                                                                    |  |

### 5. Computación

Capacitaciones realizadas en áreas de la computación como ofimática, operador técnico o especializaciones en este contexto.

- a. Lista las capacitaciones realizadas.
- b. Presione en el botón Nuevo registro

| CAPACITACI         | IONES EN COMPUTACIÓN |             |          |              |           |                  |
|--------------------|----------------------|-------------|----------|--------------|-----------|------------------|
| Li Li              | 📋 🔒 😝 Buscar :       |             |          |              |           |                  |
| Nro                | Insititución         | Descripción | Duración | Fecha Inicio | Fecha Fin | Edición          |
| No hay datos disp  | onibles en la tabla. |             |          |              |           |                  |
| Mostrando artÃculo | o a o de o elementos |             |          |              |           | Previo Siguiente |
|                    | SISTRO               |             |          |              |           |                  |

| Institución donde concluyó sus<br>estudios           | Nombre de la institución concluyó sus estudios                                                                         |  |
|------------------------------------------------------|----------------------------------------------------------------------------------------------------|--|
| Descripción o título de la<br>capacitación realizada | Breve descripción de la labor realizada                                                                                |  |
| Fecha de Inicio                                      | Fecha de inicio de estudios Ejem. 30/07/2016                                                                           |  |
| Fecha Conclusión                                     | Fecha de conclusión de estudios Ejern. 30/07/2016                                                                      |  |
| Duración                                             | Tiempo que duro sus estudios o equivalente                                                                             |  |
| Documento                                            | Seleeciona documento sustentatorio en formato .Pdf maximo tamaño 2MB<br>Examinar No se ha seleccionado ningún archivo. |  |
|                                                      | Bourdar                                                                                                    |  |

- c. Complete datos solicitados y adjunte el documento de sustento.
- d. Presione guardar para finalizar el registro.
- e. Para editar o eliminar presione el botón correspondiente Lápiz para editar y cesto para eliminar.
- 6. Idiomas
  - a. Ingrese los idiomas estudiados
  - b. Presione en el botón Nuevo Registro.
  - c. Presione en el botón con icono de lápiz o cesto para editar o eliminar respectivamente

| IDIOMA                                                      | DIOMAS ESTUDIADOS                        |        |       |              |            |         |  |  |
|-------------------------------------------------------------|------------------------------------------|--------|-------|--------------|------------|---------|--|--|
| E E E Buscar:                                               |                                          |        |       |              |            |         |  |  |
| Nro                                                         | Institucion                              | Idioma | Nivel | Fecha Inicio | Fecha Fin  | Edición |  |  |
| 1                                                           | INTITUTO CULTURAL PERUANO NORTEAMERICANO | INGLÉS | INT   | 01/01/2007   | 01/01/2008 |         |  |  |
| Mostrando elemento s al s de s Elementos Previo 🔒 Siguiente |                                          |        |       |              |            |         |  |  |
| CINUEVO REGISTRO                                            |                                          |        |       |              |            |         |  |  |

- d. Ingrese los datos solicitados.
- e. Adicione o seleccione el documento de sustento para el estudio en el idioma realizado.

| Idioma                                    | Seleccion una opcion -                                                                                                 |  |
|-------------------------------------------|----------------------------------------------------------------------------------------------------|--|
| Nivel del conocimiento en el<br>idioma    | Seleccion una opcion -                                                                                                 |  |
| Institución donde realizó sus<br>estudios | Institución donde realizo sus estudios                                                                                 |  |
| Fecha de Inicio                           | Fecha de inicio de estudios Ejem. 30/07/2016                                                                           |  |
| Fecha Conclusión                          | Fecha de conclusión de estudios Ejem. 30/07/2016                                                                       |  |
| Nivel de desenvolvimiento oral            | Seleccion una opcion -                                                                                                 |  |
| Nivel de desarrollo en escritura          | Seleccion una opcion -                                                                                                 |  |
| Documento                                 | Selecciona documento sustentatorio en formato .Pdf maximo tamaño 1MB<br>Examinar No se ha seleccionado ningún archivo. |  |
|                                           | Cuardar .                                                                                                    |  |

POSTULAR.

- 1. Iniciar Sesión(Ingrese a su cuenta con su DNI y contraseña).
- 2. Complete dos datos solicitados.
- 3. Ingrese a la sección de Convocatorias.

|                              | 8                                                                                                    | b 🐽 🕒 Buscar :                                                                                                    |                                                                                                    |                                                                  |                                             |                                            |                                                      |                                                                                         |            |                                                                |
|------------------------------|----------------------------------------------------------------------------------------------------|----------------------------------------------------------------------------------------------------|----------------------------------------------------------------------------------------------------|------------------------------------------------------------------|---------------------------------------------|--------------------------------------------|------------------------------------------------------|-----------------------------------------------------------------------------------------|------------|----------------------------------------------------------------|
| 2                            | (ro                                                                                                    | Descripción                                                                                                    |                                                                                                    | 1                                                                | ocumento                                    |                                            | Fucha Inicio                                         | Fucha de conclusión                                                                     | fecha      | Operación                                                      |
|                              |                                                                                                    | PROCESO DE NOMERAMIENTO acosp(ADMINISTRATIVOS)                                                                                                    |                                                                                                    |                                                                  | U-0193-2019-UNSAA                           | c                                          | \$7/07/2049                                          | aa/07/2010                                                                              | 17/07/2019 | ♦ Ver detalle                                                  |
|                              | PROCESO DE SELECCION DE CAN 000-2010-ENSAAC-PROFESIONALES PSICOLOGOS Y OTROS                                                                                                    |                                                                                                    |                                                                                                    |                                                                  |                                             |                                            | 17/07/2019                                           | 30/07/2019                                                                              | 17/07/2019 | • Ver detalle                                                  |
| 3                            |                                                                                                    | CAS N 0x3-2019-UNSAAC -TECNICO DE LABORATORIO                                                                                                    |                                                                                                    |                                                                  |                                             |                                            | 10/07/2010                                           | 25/07/2019                                                                              | 17/07/2019 | ♥ Ver detalle                                                  |
|                              |                                                                                                    | P                                                                                                    |                                                                                                    |                                                                  | -                                           |                                            | Presi                                                | ona para                                                                                |            |                                                                |
| PCI                          | ONES                                                                                                    |                                                                                                    |                                                                                                    |                                                                  |                                             |                                            | pa                                                   | ostular                                                                                 |            |                                                                |
| PCK                          | ONES                                                                                                    |                                                                                                    | RELACIÓN DE PLAZAS CONVOCATORIA: " PROCESO DE SELECCION                                                 | DE CAS 009-2019                                                  | UNSAAC- PROFESI                             | ONALES PSICOLOS                            | pc                                                   | ostular                                                                                 |            |                                                                |
| PCK                          | DNES                                                                                                    | Dependencia                                                                                                    | RELACIÓN DE PLAZAS CONVOCATORIA: * PROCESO DE SELECCION<br>Fundión                                      | DE CAS 009-2019<br>Categoria                                     | UNSAAC- PROFESI<br>Régimen                  | ONALES PSICOLOS                            | Remueración                                          | ostular                                                                                 |            | Postulación                                                    |
| PCK<br>N                     | ones<br>io                                                                                                    | Dependentia<br>Delección de Resistitio Y SERVICIOS ACADEMICOS                                                                                                    | RELACIÓN DE PLAZAS CONVOCATORIA.º PROCESO DE BELECCION<br>Fundim<br>Placol.080                          | DE CAS 009-2019<br>Categoria<br>OTROS                            | UNSAAC- PROFESI<br>Régimen<br>RECAS         | ONALES PSICOLOG                            | Remuneración a                                       | Distular<br>Deservationes<br>Percolucio coordination                                    |            | Postulación                                                    |
| PCK<br>N<br>1                | INES                                                                                                    | Dependencia<br>Defección de RESISTRO Y SERVICIOS ACADEMICOS<br>Defección de RESISTRO Y SERVICIOS ACADEMICOS                                                                           | RELACIÓN DE PLAZAS CONVOCATORIA." PROCESO DE SELECCION<br>Función<br>PROCESORO<br>PROCESORO             | DE CAS 009-2019<br>Categoria<br>OTROS<br>OTROS                   | Régimen<br>RECAS<br>RECAS                   | ONALES PSICOLOD<br>Vacantes<br>1<br>2      | Remuneración a<br>3000.00 a<br>2500.00 a             | Distular<br>Deervelines<br>PECOLOGO COORDINADOR<br>11 Especialista I, 01 Especialista I |            | Postulación<br>Prostadar<br>Postadar                           |
| N<br>1<br>2<br>3             | in the second second se | Dependencia<br>Delección de REUSTRO Y SERVICIOS ACADEMICOS<br>DIRECCIÓN DE REUSTRO Y SERVICIOS ACADEMICOS<br>UNICIAD DE REDISTRITU DIRVERSITARIO                                      | RELACIÓN DE PLAZAS CONVOCATORIA." PROCESO DE SELECCIÓN<br>Puestin<br>PROCEDOD<br>PROCEDOD<br>PROCEDOD   | DE CAS 009-2019<br>Categoria<br>OTROS<br>OTROS<br>OTROS          | Régimen<br>RECAS<br>RECAS<br>RECAS          | ONALES PSICOLOS<br>Vacantes<br>1<br>2<br>1 | Remuneración a<br>2000.00 a<br>2000.00 a             | Distrutions<br>Discussions<br>PE Dependents 1, 91 Expendents 1<br>Discuss               |            | Postulación<br>El Postar<br>El Postar<br>El Postar             |
| PCK<br>N<br>1<br>2<br>3<br>4 | in a second second seco | Dependencia<br>Defeccion de registro y servicios academicos<br>Defeccion de registro y servicios academicos<br>Unidado de Benestra Universitario<br>Unidado de Benestra Universitario | REACIÓN DE PLAZAS CONVOCATORIA." PROCESO DE SELECCION<br>Nuesión<br>PRECELODO<br>PRECELODO<br>PRECELODO | DE CAS 009-2019<br>Categoria<br>OTROS<br>OTROS<br>OTROS<br>OTROS | Régimen<br>RECAS<br>RECAS<br>RECAS<br>RECAS | Vacantes 1 2 1 1 1                         | Remananción (<br>3000.00 (<br>2500.00 (<br>2500.00 ( | Controller                                                                              |            | Potulación<br>Textular<br>Mediar<br>Mediar<br>Mediar<br>Mediar |

- 5. Presione el botón "Postular" para completar su registro.
- 6. Complete las declaraciones juradas.
- 7. Presione el botón postular para finalmente concluir con su postulación.

| DECLARACIÓN JURADA DE PRESENTACIÓN DE POSTULANTE                                                                                                    |                                                                                                    |                              |
|----------------------------------------------------------------------------------------------------|----------------------------------------------------------------------------------------------------|------------------------------|
| Me presento como postulante al proceso de Convocatoria 8; motivo por el cual DECLARO BAJO JURAMENTO que la siguiente información de mi persona sujeta a la verdad:                                                                                            |                                                                                                    |                              |
|                                                                                                    |                                                                                                    |                              |
| sa una versona con tracapacitate, segun ta Ley N° 2017.1 y ouena con la achestación convepondente.      Tourne Personal interciede de las Exercisa aceite la Let N° 2024.1 y menta con la certificación convecendante.                                        |                                                                                                    |                              |
| - sa sha Presne Comoles e la fumae Amerika, legar e cej m ane, j sama son e centescon comegoriame.                                                                                                    |                                                                                                    |                              |
| Formals is present declaration on visual del Hinologia de Venciciad previsto en el articula IX nueseal 1.2 del Tablo Petitivicar del 0.5. 006/2017-205, Tonto Debrado de la Ley Nº 27444-Ley de<br>consequentes de acuento a la largolación esclorel organiza | Procedimiento Administrativo General, y de lo dispuesto por el artículo 48º de la referida norma; sujetándorne a los acciones lega  | sles 3/o penales que         |
| DECLARACIÓN JURADA DE AUTENTICIDAD Y VERACIDAD                                                                                                    |                                                                                                    |                              |
| DECLARD BALD JUBANENTO: One los documentos presentados que contiene nº Cuniculum Vitre, son exactos y vesores en su contenido. Manifesto que lo solvalado responte a la vestad de servición a la traba del intercosadavante.                                  | los hechos y tengo conocimiento que si lo declarado es falso, estoy sújeto a los alcances de lo establecido en el articulo 441º del | f Dódigo Penal, que prevé    |
|                                                                                                    |                                                                                                    |                              |
|                                                                                                    |                                                                                                    |                              |
| DECLARACION JURADA DE IMPEDIMENTOS                                                                                                    |                                                                                                    |                              |
| No me encuentro inhabilitado administrativa o judicialmente para el ejercicio de la profesión, para contratar con el Estado o para desempeñar función pública.                                                                                                |                                                                                                    |                              |
| No he sido condenado por delito Doloso.                                                                                                    |                                                                                                    |                              |
| No me encuentro imposibilitado para contratar con el Estado al no registrar sanción alguna por Despido o Destitución bajo el régimen laboral privado o público, sea como funcionario, servid                                                                  | sr u obrero.                                                                                                    |                              |
| No me encourrent inscrito en el Bestisto de deudores alimentarios mecosario. BEDAM a cua bare inferencia la Leo Nº 20020.                                                                                                    |                                                                                                    |                              |
| No samba otras invasos en consistante del Estado. Pa narribit otto incresso del Estado distinto a la articidad docante o ner marticidad in cinemante de un fontano coltaristico y nancher mana.                                                               |                                                                                                    | athen dia association        |
| De accontrarme en alcuno de los impetimentos resultos en el cuentre documento acerto ni descalificación unterdelica del conceso de selección y de ser el cuen la sultate del                                                                                  |                                                                                                    |                              |
| De encontrarine en agrand de roe impourtemente prevente en o prevente abournetin, auspor in destammation autoritatione de provider de prevente, y de se o dans, in tanant de                                                                                  | Draciona nara                                                                                                    |                              |
| Manificato que lo sublado responde a la ventad de los hechos y tengo conocimiento que si lo declarado es falso, estoy sujeto a los alcances de lo establecisto en el anticulo 44<br>la ventad intencionalmente.                                               | Presiona para estato par constant falo                                                                                              | Jedad, simulando o alterando |
| C DECLARD BAD JURAMENTO                                                                                                    | concluir                                                                                                    |                              |
| DECLARACIÓN JURADA DE GOZAR DE BUENA SALUD FÍSICA Y MENTAL                                                                                                    | conciun                                                                                                    |                              |
| Que me escuentro gozando de BUENA SALUD FÍDICA Y MENTALMENTE, y que de ser recesario me someto a los exámenes conesposi-                                                                                                    | postulacion                                                                                                    |                              |
| Manifesto que lo sefuido responte a la vestad de los hechos y tengo conocimiento que si lo declando es fais<br>vesciánd, aú como para aquellos que cometan falasdas, amilando o alternato la vestad intercim                                                  |                                                                                                    |                              |
|                                                                                                    |                                                                                                    |                              |
|                                                                                                    |                                                                                                    |                              |
|                                                                                                    |                                                                                                    |                              |
| e Pondar                                                                                                    |                                                                                                    |                              |
|                                                                                                    |                                                                                                    |                              |